## 樂善堂楊仲明學校

## 登入eClass內聯網 網上功課冊方法

- 由2月25日開始,本校會於<mark>逢星期二16:00</mark>透過eClass內聯網發放網 上家課
- 有關eClass內聯網帳號及密碼已經張貼在手冊內頁
- 由於eClass系統可能比較繁忙,所以登入或下載需要耐心等候
- 如若身處內地,eClass系統或未能支援

登入eClass內聯網 網上功課冊方法如下:

- 1. 瀏覽「樂善堂楊仲明學校」網頁(<u>www.ycmps.edu.hk</u>)
- 2. 在本校網頁上,按「eClass Junior 學校內聯網」

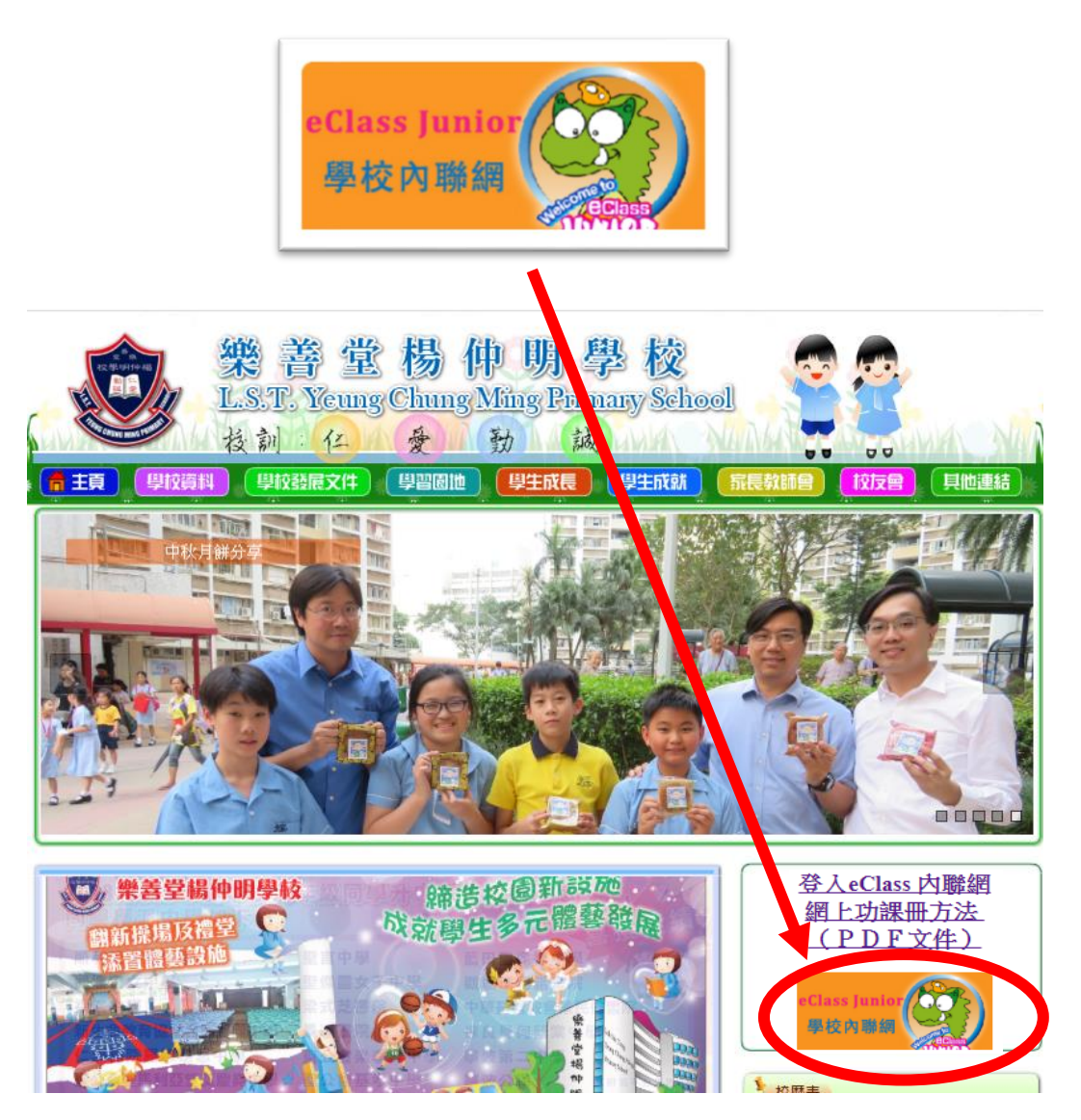

輸入「登入名稱」及「密碼」後,按「登入」進入系統
(eClass內聯網帳號及密碼已經張貼在手冊內頁)

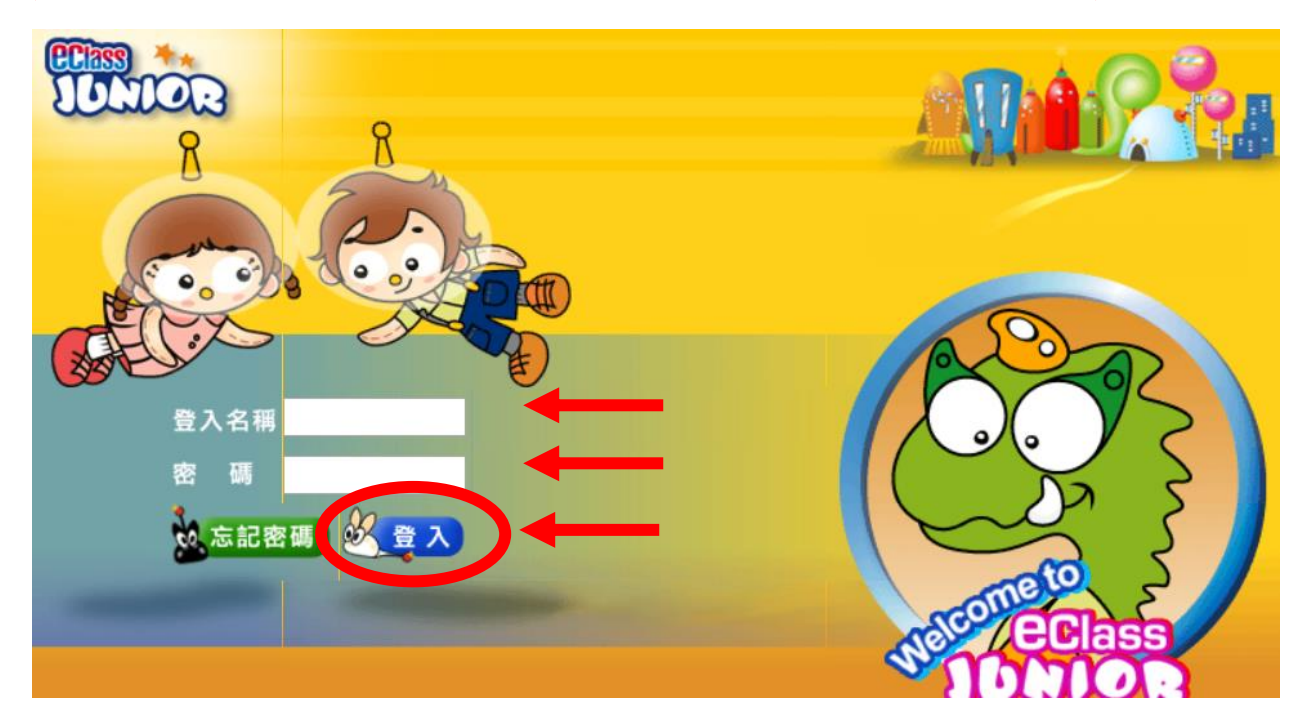

4. 進入系統後,可於<mark>「校園最新消息」</mark>瀏覽各科教學短片

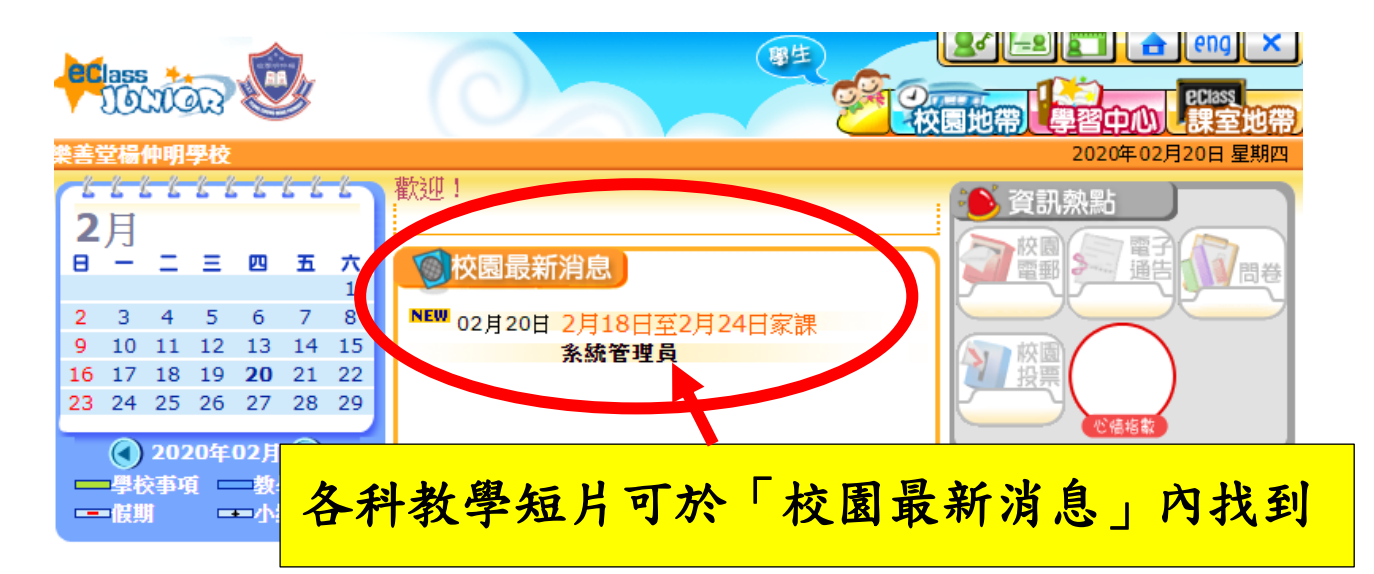

|  | 宣佈        |                                                                        |
|--|-----------|------------------------------------------------------------------------|
|  | 2月18日至2月2 | 24日家課                                                                  |
|  | 發出日期:     | 2020-02-20                                                             |
|  | 發佈人:      | 糸統管理員                                                                  |
|  | 目標小組:     | 全校                                                                     |
|  | 内容:       | 2月18日至2月24日家課 中文科影片<br>www.ycmps.edu.hk/CustomPage/paragraphGroup.aspx |

例:

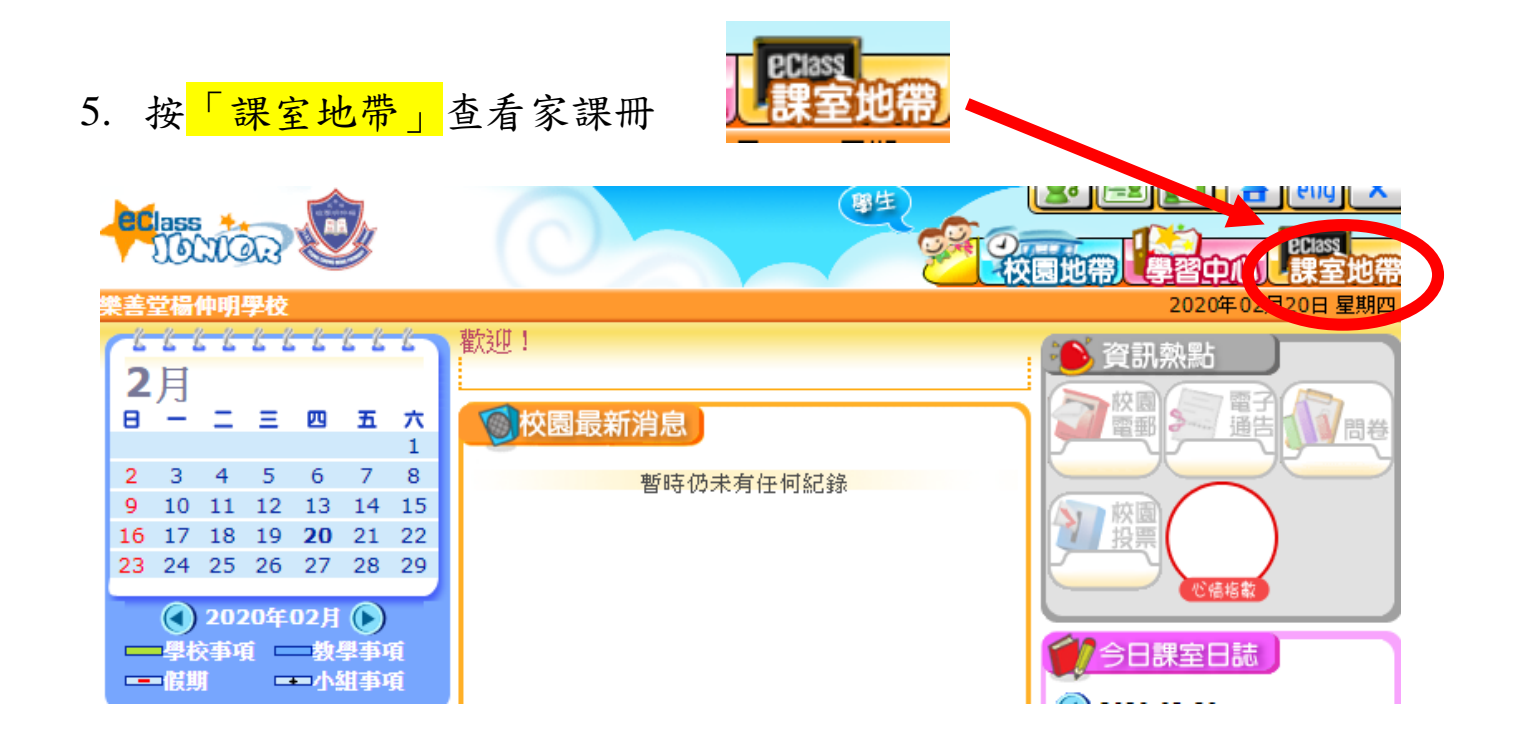

家課冊

6. 按<mark>「家課冊」</mark>便能看到該周功課

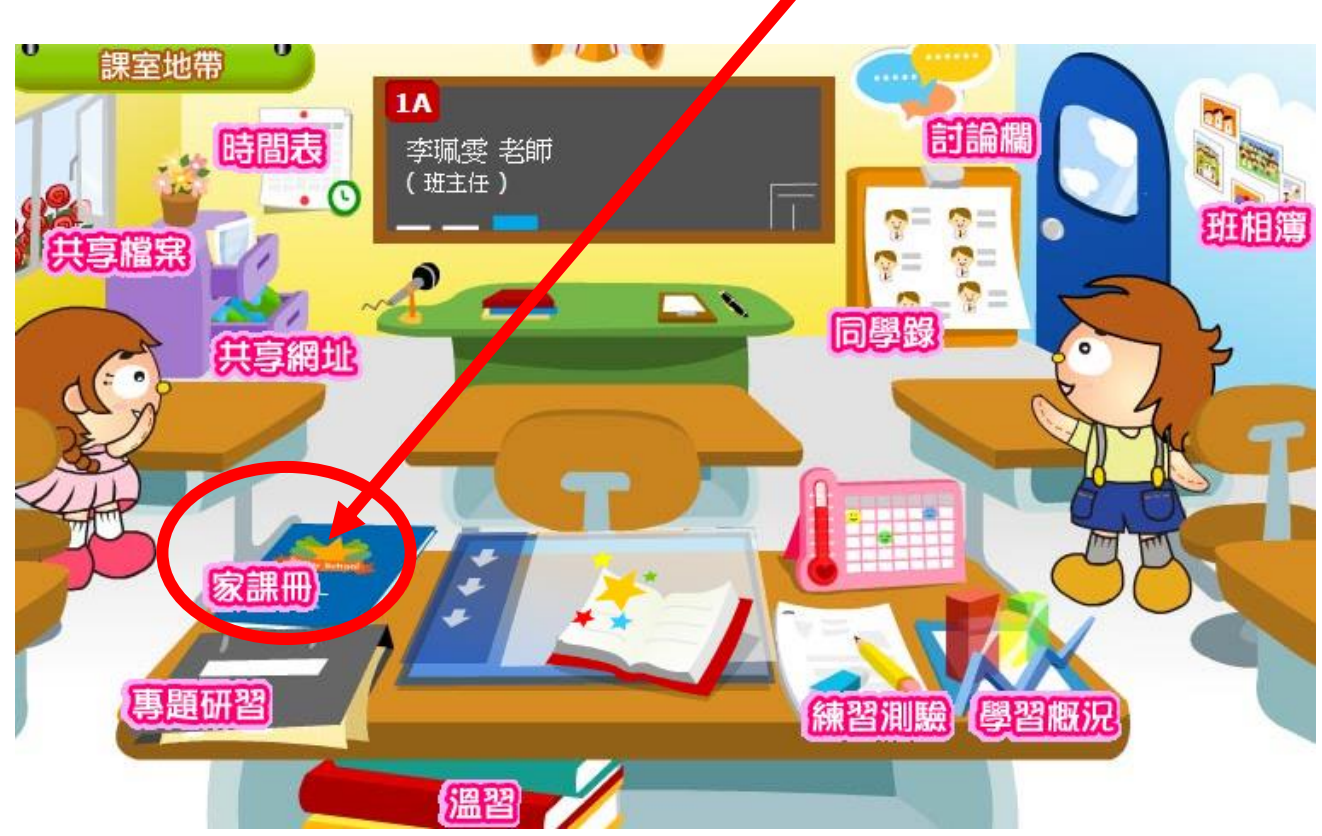

7. 選擇並下載功課或教材,在左邊月曆選擇逢星期二的日子查看該

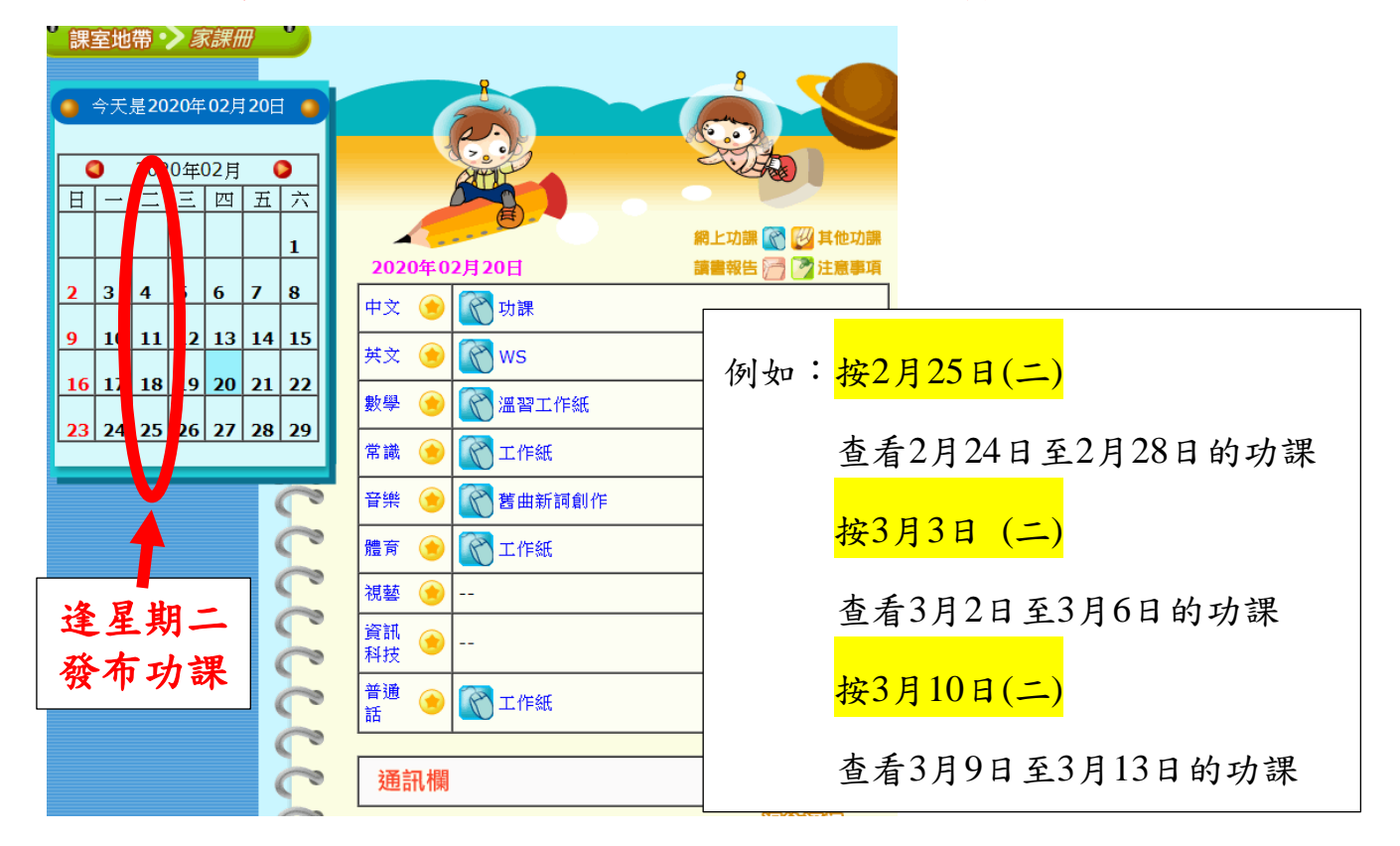

周功課。(逢星期二16:00於eClass內聯網更新功課)

 直接下載附件的功課或教材(PPT或PDF),並配合短片 (如有,見「校園最新消息」),進行自習

|   | 課室地帶 >            | 家課冊 <sup>●</sup> 中文 > 檢視(網上功課) |
|---|-------------------|--------------------------------|
|   |                   |                                |
|   |                   |                                |
|   |                   |                                |
|   | <b>⑦</b> 功課       |                                |
|   | 指引 <mark>:</mark> | test                           |
|   | 附件:               | assignment_CS.pdf (69 KB)      |
|   | 提交形式,             |                                |
| [ | 標準答案:             | 標準答案會在作業限期後自動公開給已完成的學生。        |
|   | 工作量:              | 少於 0.5                         |
|   | 開始日期:             | 2020年02月20日 12:00AM            |
|   | 限期:               | 2020年02月20日 11:55PM            |

其他提示:

● 同學可打印PDF版的工作紙直接完成,或把答案寫在紙上

● 全部功課不需要在網上上載及呈交

部分功課於老師設定的功課結束時間後,隨即公布答案,
同學可以參考核對自己的答案。

例:

|                                   | <b>⑦ 功課</b>            |                                                      |
|-----------------------------------|------------------------|------------------------------------------------------|
|                                   | 指引:                    | test                                                 |
| <b>令部功課</b> 不雪要在                  | 附件:                    | assignment_CS.pdf (69 KB)                            |
| 至 印· 功 环 小 而 安 在<br>網 上 上 載 及 呈 交 | 1日-2-7/-5<br>北区大川/201- | 光空 1 书<br>111 元 — 刊                                  |
| 两工工戰人工义                           | 標準答案:                  | assignment_CS.doc (45 KB)<br>標準答案會在作業限期後自動公開給已完成的學生。 |
|                                   | 工作量:                   | 少於 0.5                                               |
|                                   | 開始日期:                  | 2020年02月20日 12:00AM                                  |
|                                   | 限期:                    | 2020年02月20日 11:55PM                                  |